## ResRequ∲st Help-U-Go

## Adding Extras

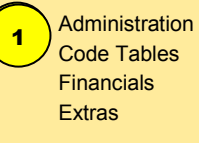

2 Input : Extra Description Category

Click on the Magnifying glass to select property / non property specific (This brings up new screen Marked A)

Is it : Chargeable or Non-chargable

5 If required instert a Note and Internal Memo

6 If payinging or receiving commission load the amount as a percentage

Select the Currancy and add Tax Rate and insert the Amount to be charged

8 Click on "Save"

Tel: +27 (35) 787 0150 Email: support@resrequest.com

| ResRequ 🗞 st     |                          |                         |                                                |                                                  |                                 | S                       | Amanzi L     | odaes      |        |
|------------------|--------------------------|-------------------------|------------------------------------------------|--------------------------------------------------|---------------------------------|-------------------------|--------------|------------|--------|
| 🚸 💻 🚳 PA         |                          |                         | Welcome Censys administrator                   |                                                  |                                 |                         | AFRICA       |            |        |
| Reservations   P | roperty   Financials   C | ontacts   Reports   Adr | ministration                                   | Information                                      |                                 | 1                       | Req Received | Contact Us | Logoff |
| New 🖉 Ope        | n 🖋 Edit 🔒 Save          |                         | n Data Transf<br>siness Structu<br>stomisation | re 🛃 🔁 🕷                                         |                                 | <u>⊨</u>                | 2            | <b>⊘</b>   |        |
| Name:<br>Travel: | Bar<br>No ▼              | My<br>Ope<br>Set        | Profile  <br>erations                          |                                                  | Abl                             | breviation:             | Bar          |            |        |
| Note:            |                          |                         |                                                | Business Structu<br>Code Tables<br>Customisation | re<br>Financials<br>Integration | Bank / Cash F           | Point        |            |        |
| Colour:          |                          | No fill                 |                                                | Defaults<br>Environment Set<br>User Access       | Comms Preferen<br>Country       | Extras<br>Extras Catego |              | 1)         |        |
| Fravel 🗸 🔺 N     | lame▼▲                   | Abbreviation V 🔺        | Note                                           |                                                  |                                 | Payment Meth            | tod 😿 🔬 👘    |            |        |

| Reskequ 🎯 s                 | t                                                         |                       | Amanzi Lodges                    |  |  |  |  |  |  |  |
|-----------------------------|-----------------------------------------------------------|-----------------------|----------------------------------|--|--|--|--|--|--|--|
| 🧄 💻 💿 PA                    | Welcome C                                                 | ensys administrator   | AFRÍCAJ                          |  |  |  |  |  |  |  |
| Reservations   Property   F | Financials   Contacts   Reports   Administration   Inform | nation                | 1 Req Received Contact Us Logoff |  |  |  |  |  |  |  |
| New 🗁 Open 🖋 Edit           | 📱 Save 🚬 🗏 🖳 🛹 🍁 🏟 🔒                                      | , 🖻 🛍 💰 🗐 🛏 🔻         | ۵ 🗹 🕐                            |  |  |  |  |  |  |  |
| Extras Code Table           |                                                           |                       |                                  |  |  |  |  |  |  |  |
| Extra description           | Vodka                                                     | Commission receivable | 6 %                              |  |  |  |  |  |  |  |
| Category                    | Bar 2 🗸                                                   | Commission payable    | 0 %                              |  |  |  |  |  |  |  |
| Property                    | Mopane Safari Lodge (Pty) Ltd 📑 🖌                         | Currency              | SA Rands                         |  |  |  |  |  |  |  |
|                             | Chargeable                                                | Amount                | 6 7                              |  |  |  |  |  |  |  |
|                             | Non-chargeable                                            | Tax rate              | VAT at 14% 👻                     |  |  |  |  |  |  |  |
| External Users              |                                                           |                       |                                  |  |  |  |  |  |  |  |
| Note                        | Bar Fridge                                                | Internal memo         | A                                |  |  |  |  |  |  |  |
|                             | <b>_</b>                                                  | 5                     | <b>x</b>                         |  |  |  |  |  |  |  |
| Colour                      | No fill                                                   | $\smile$              | _                                |  |  |  |  |  |  |  |
|                             |                                                           |                       |                                  |  |  |  |  |  |  |  |
|                             |                                                           |                       |                                  |  |  |  |  |  |  |  |
| • Find extra:               | *                                                         | 0                     |                                  |  |  |  |  |  |  |  |
| AT LODGE                    | Baobab curios Bar                                         | Catering Deletions    | General Mopane lodge e 🕨 🔻       |  |  |  |  |  |  |  |
|                             |                                                           |                       |                                  |  |  |  |  |  |  |  |

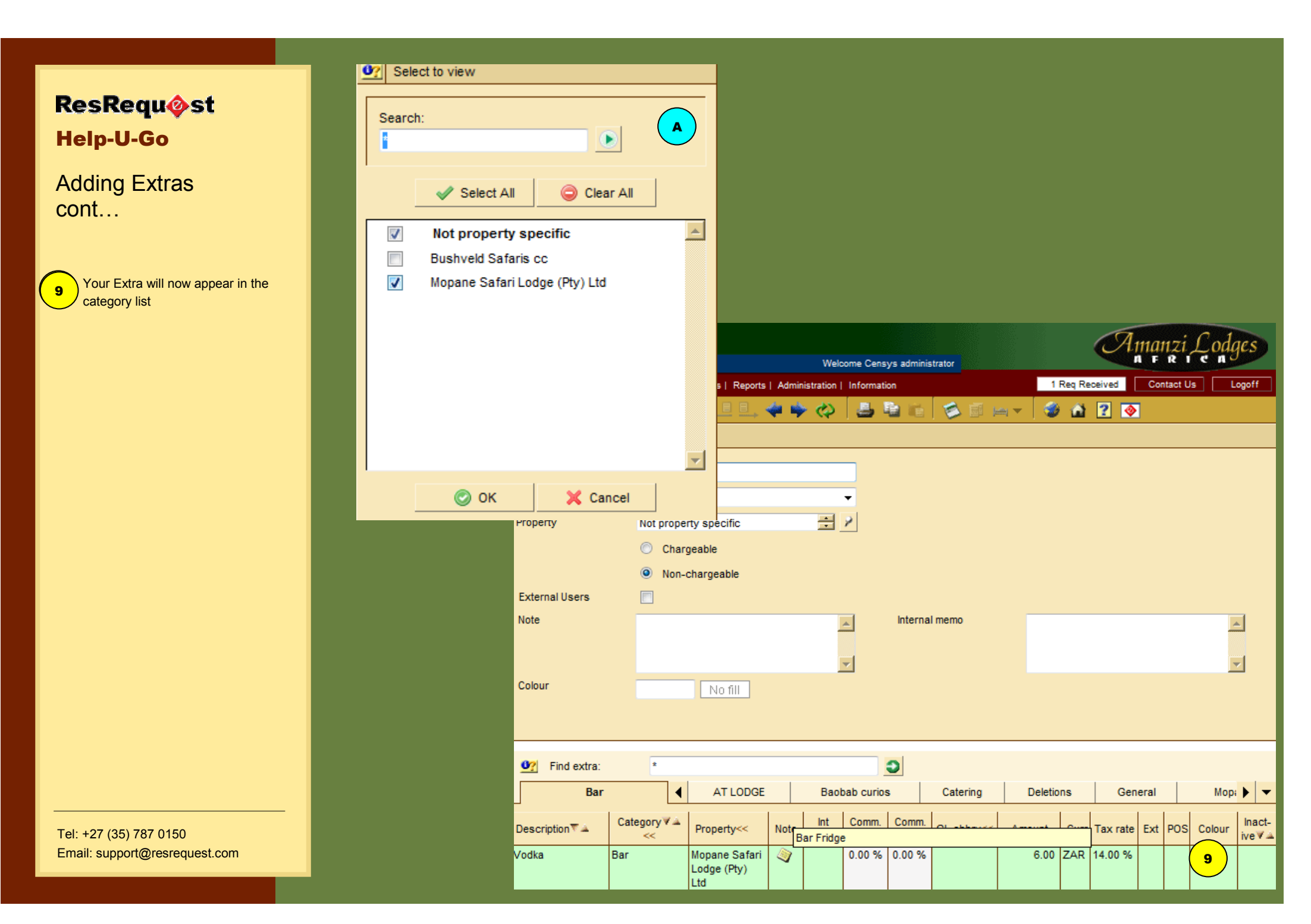